# Emailaccount toevoegen aan Gmail

Volg onderstaande instructies om je Mihos.net emailadres uit te lezen via Gmail.

De functionaliteit voor externe accounts in Gmail is de laatste tijd instabiel. Wij raden het af Gmail of Hotmail te gebruiken voor het uitlezen van POP/IMAP accounts en leveren er, naast deze handleiding, geen support op. Neem contact op met Gmail support wanneer er problemen optreden.

**Belangrijk!** Test eerst of je kan inloggen op <u>webmail.mihos.net</u>. Als dat lukt, begin dan aan stap 1.

1. Login op **Gmail** en ga naar **Instellingen**. Te bereiken via het tandwieltje rechtsboven in de Gmail interface.

2. Klik op Accounts en import.

3. Klik op **Een e-mailaccount toevoegen** onder het kopje **E-mail bekijken uit andere accounts**. Je ziet dan onderstaand scherm.

| M | Gmail: een e-mailaccount toevoegen - Google Chrome     | —      |           | ×  |
|---|--------------------------------------------------------|--------|-----------|----|
|   | mail.google.com/mail/u/0/?ui=2&ik=3004b93ef6&jsver=bq0 | Uw7xRN | /IRQ.nl.8 | સc |
| E | en e-mailaccount toevoegen                             |        |           |    |
|   | Geef het e-mailadres op dat je wilt toevoegen.         |        |           |    |
|   | E-mailadres: info@emailadres.nl                        |        |           |    |
|   | Annuleren Volgende »                                   |        |           |    |
|   |                                                        |        |           |    |

4. Geef hierboven in het groene vak het emailadres op dat je wilt gaan uitlezen via Gmail. Klik op Volgende.

| M Gmail: een e-mailaccount toevoegen - Google Chro                                                                                         | me                                       |                                                    | —                                   |                                 | ×  |
|----------------------------------------------------------------------------------------------------|------------------------------------------|----------------------------------------------------|-------------------------------------|---------------------------------|----|
| mail.google.com/mail/u/0/?ui=2&ik=3004                                                                                                    | b93ef6&j                                 | sver=bq0U                                          | w7xRN                               | 1RQ.nl.8                        | kc |
| Een e-mailaccount toevoegen                                                                                                    |                                          |                                                    |                                     |                                 |    |
| Je kunt e-mails voor importeren i<br>accounts koppelen via Gmailify. Met Gmailify kun<br>kun je e-mails voor beide accounts beheren via je | n je inbox<br>je beide e<br>e inbox in ( | in Gmail, of<br>e-mailadress<br>Gmail. <u>Meer</u> | je kunt<br>sen hou<br><u>over G</u> | de<br>den, ma<br><u>mailify</u> | ar |
| <ul> <li>Accounts koppelen met Gmailify</li> </ul>                                                                                         |                                          |                                                    |                                     |                                 |    |
| Gmaility is niet beschikbaar voor deze pro                                                                                                 | (POP3)                                   |                                                    |                                     |                                 |    |
| Annuleren « Terug                                                                                                    | Volgen                                   | de »                                               |                                     |                                 |    |

5. Kies de rode optie zoals in bovenstaand screenshot en kies Volgende.

| M Gmail: een e-mailacc                                    | ount toevoegen - Google Chrome                                                                                                    | _                                                                                    |        | $\times$ |
|-----------------------------------------------------------|----------------------------------------------------------------------------------------------------|--------------------------------------------------------------------------------------|--------|----------|
| a mail.google.com                                         | /mail/u/0/?ui=2&ik=3004b93ef6&jsver=                                                                                                    | =bq0Uw7xRM                                                                           | 1RQ.nl | 07       |
| Een e-mailaccou                                           | nt toevoegen                                                                                                    |                                                                                      |        |          |
| Voer de e-mailinste                                       | llingen in voor <u>Meer info</u>                                                                                                    | ormatie                                                                              |        |          |
| E-mailadres<br>Gebruikersnaam<br>Wachtwoord<br>POP-server | <ul> <li>info@emailadres.nl</li> <li>info@emailadres.nl</li> <li></li> <li>mail.mihos.net</li> <li>Een kopie van opgehaalde berichten op de Meer informatie</li> <li>Altijd een beveiligde verbinding (SSL) geb mailberichten worden opgehaald. Meer informatie</li> <li>Binnenkomende berichten labelen:</li> <li>Binnenkomende berichten archiveren (inb</li> <li>Annuleren « Terug Account toevoeg</li> </ul> | Poort: 995<br>e server achte<br>oruiken wannee<br>formatie<br>ox overslaan)<br>gen » | er e-  |          |

6. Geef hierboven in de groene vakken je emailadres en wachtwoord op. Neem de rode velden en opties exact over zoals in bovenstaand screenshot, en klik op **Account toevoegen**.

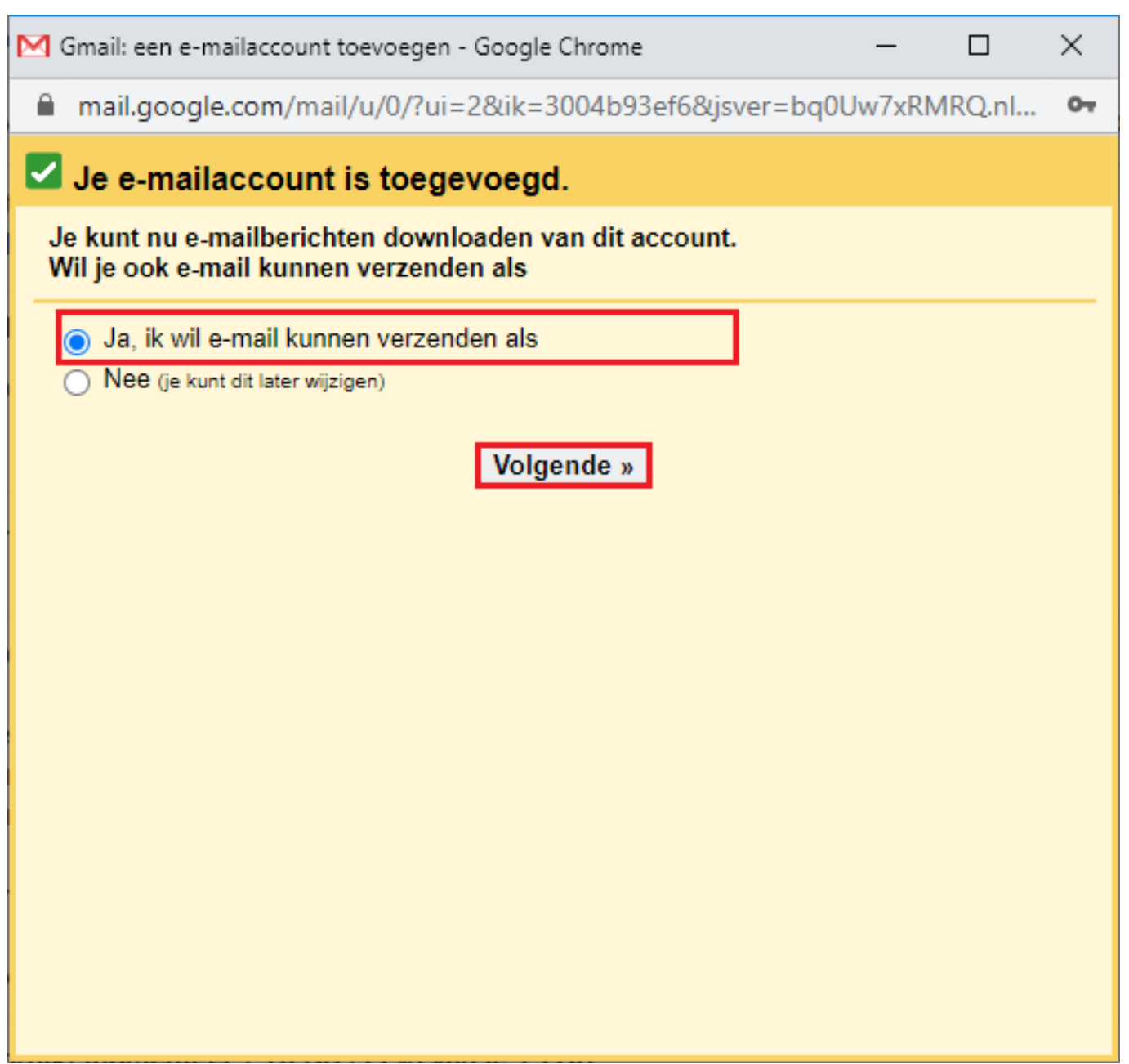

7. Kies de rode optie zoals in bovenstaand screenshot en klik op Volgende.

| M | 🕽 Gmail - Een ander e-mailadres van jou toevoegen - Google Chrome 🛛 🚽 🗙                                                                            |
|---|----------------------------------------------------------------------------------------------------|
|   | mail.google.com/mail/u/0/?ui=2&ik=3004b93ef6&jsver=bq0Uw7xRMRQ.nl.&c                                                                               |
| E | en ander e-mailadres van jou toevoegen                                                                                                    |
|   | Voer informatie over je andere e-mailadres in.<br>(je naam en e-mailadres worden weergegeven in de e-mailberichten die je verzendt)                |
|   | Nam: Mijn Naam<br>E-mailadres:<br>Beschouwen als alias. Meer informatie<br>Een ander antwoordadres opgeven (optioneel)<br>Annuleren Volgende stap» |

8. Geef in het groene vak hierboven de naam op die je wilt gebruiken als afzender. Neem de rode opties exact over. Klik op Volgende stap.

| M | 🕽 Gmail - Een ander e-mailadres van jou toevoegen - Google Chrome 🦳 🗌                    | ×  |
|---|------------------------------------------------------------------------------------------|----|
| I | mail.google.com/mail/u/0/?ui=2&ik=3004b93ef6&jsver=bq0Uw7xRMRQ.nl                        | 07 |
| E | en ander e-mailadres van jou toevoegen                                                   |    |
|   | E-mail verzenden door je SMTP-server                                                     |    |
|   | Configureer dat je e-mail wordt verzonden via SMTP-servers van <u>Meer</u><br>informatie |    |
|   | SMTP-server: mail.mihos.net Poort: 465 ✔                                                 |    |
|   | Gebruikersnaam: info@emailadres.nl                                                       |    |
|   | Wachtwoord:                                                                              |    |
|   | Beveiligde verbinding via <u>SSL</u> (aanbevolen)                                        |    |
|   | Beveiligde verbinding via <u>TLS</u>                                                     |    |
|   |                                                                                          |    |
|   | Annuleren «Terug Account toevoegen »                                                     |    |
|   |                                                                                          |    |
|   |                                                                                          |    |
|   |                                                                                          |    |
|   |                                                                                          |    |
|   |                                                                                          |    |
|   |                                                                                          |    |
|   |                                                                                          |    |

9. Geef in de groene vakken je gebruikersnaam (emailadres) en wachtwoord op. Neem de rode velden exact over en klik op Account toevoegen.

| M | Gmail - Een ander e-mailadres van jou toevoegen - Google Chrome — 🛛 🛛 🗙                                                                                          |
|---|----------------------------------------------------------------------------------------------------|
| ſ | mail.google.com/mail/u/0/?ui=2&ik=3004b93ef6&jsver=bq0Uw7xRMRQ.nl.&c                                                                                             |
| E | en ander e-mailadres van jou toevoegen                                                                                                    |
|   | Bevestig de verificatie en voeg je e-mailadres toe                                                                                                    |
|   | We hebben je andere server gevonden en je gegevens gecontroleerd. Nu nog maar één<br>stap!                                                                       |
|   | Een e-mail met een bevestigingscode is verzonden naar <b>info@emailadres.nl</b><br>[ <u>E-mail opnieuw verzenden]</u><br>Je voegt als volgt een e-mailadres toe: |
|   | Klik op de link in het<br>bevestigingsbericht   Voer de bevestigingscode in en verifieer<br>deze<br>Controleren                                                  |
|   | Venster sluiten                                                                                                    |
|   |                                                                                                    |
|   |                                                                                                    |
|   |                                                                                                    |
|   |                                                                                                    |
|   |                                                                                                    |

10. Gmail stuurt een bevestigingscode naar je emailadres. Neem deze over in het groene vak en klik op Controleren.

Het account is nu toegevoegd!

Unieke FAQ ID: #1052 Auteur: Erik Laatst bijgewerkt:2020-06-03 11:08